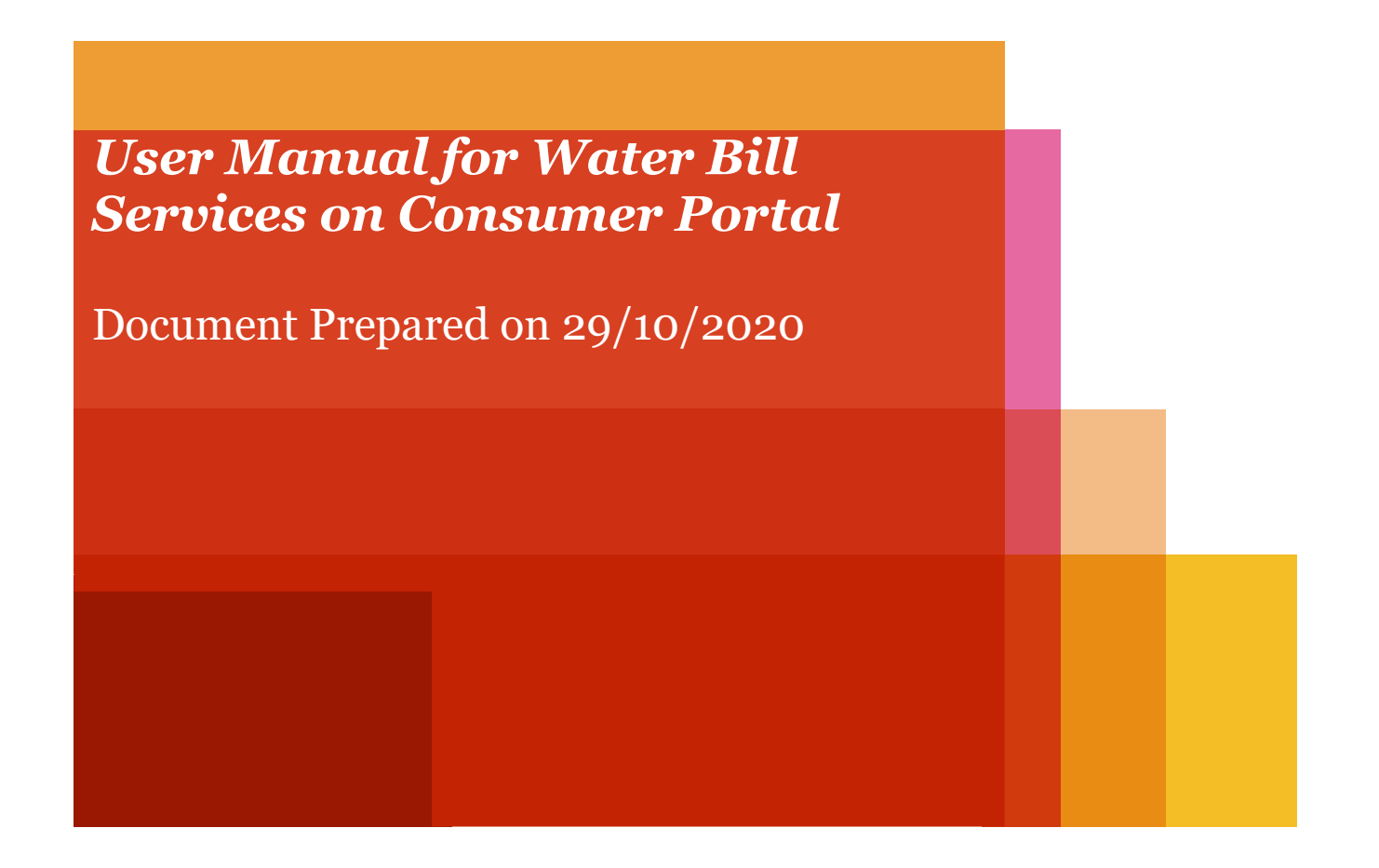

#### **Consumer Portal**

### Step 1. For consumer portal, visit this link (http://www.consumers.midcindia.org/).

For water bill related services click on 'View water bills and receipts as mentioned below.

| Magnetic<br>Maharashtra<br>Attractions Unlimited | Customer Portal                                  |
|--------------------------------------------------|--------------------------------------------------|
|                                                  | MIDC Online Services                             |
|                                                  | Ease of Doing Business                           |
|                                                  | Single Window Clearance (SWC)                    |
|                                                  | Pay water bill online (Billdesk Payment Gateway) |
|                                                  | View Water bills and receipts                    |
|                                                  | Building Plan Approval Management System (BPAMS) |
|                                                  | Pay BPAMS charges online                         |
|                                                  | Priority Land Allotment                          |

Step 2. On landing page, enter your Username and Password, click on submit button. If the consumer doesn't have a password, then they can create on clicking on Sign Up button.

| 🛞 Ma                       | harashtra Industrial Development Corporation<br>Portal for MIDC Consumers |  |
|----------------------------|---------------------------------------------------------------------------|--|
| Consu                      | imer No                                                                   |  |
| E.g. if cons<br>then enter | sumer number is DV001/1234ARE/201<br>r only 1234ARE                       |  |
| Passw                      | vord                                                                      |  |
| In                         | Forgot Password ?                                                         |  |

Step 3: On clicking the Sign-Up button, you will be navigated to the Sign Up page as shown below.

| Maharashtra Industrial Development Corporation<br>Portal for MIDC Consumers |  |
|-----------------------------------------------------------------------------|--|
| Registration Process 📩                                                      |  |
| Consumer Id                                                                 |  |
| Mobile No                                                                   |  |
| Email Id                                                                    |  |
| GENERATE OTP                                                                |  |

Step 4: On clicking the submit button, you will be navigated to the consumer profile as shown below.

| Home                |                               |                        |                        |
|---------------------|-------------------------------|------------------------|------------------------|
| NEFT/RTGS           |                               |                        | 番 Hi                   |
| ) Water Bill        | Customer Profile              |                        | Edit Profile           |
|                     | Customer No                   | Customer Name          | A/c Division           |
| water keceipt       | 67ttc                         | M/S MAZDA COLOURS LTD. | DV002                  |
| Credit Notes        | Area Code                     | Plot No                | GST No                 |
| Transaction History | 201                           | Plot No                | 27AAACM3864H1ZE        |
| Property Tax        | Correspondence Address        | PAN NO                 | Aadhar No              |
|                     | @ TURBHE T.T.C.INDL AREATHANE | AAACM3864H             | Correspondence Address |
|                     | Bank Name                     | Account No             | IFSC Code              |
|                     | HDFC BANK                     | 10120000343            | HDFC0000001            |
|                     | Contact Details               |                        |                        |
|                     | Email                         | Mobile No              | Edit Contact           |
|                     | maheshotari@midcindia.org     | 7028248188             |                        |

Step 5: In the Consumer Profile, a set of menus (Home, NEFT/ RTGS, Water Bill, Water Receipt, Credit Notes, Transaction History and Property Tax) are available as mentioned below

| RTGS                           |                        |                        |
|--------------------------------|------------------------|------------------------|
| r Bill                         |                        | Edit Pro               |
| Customer No                    | Customer Name          | A/c Division           |
| 67ttc                          | M/S MAZDA COLOURS LTD. | DV002                  |
| t Notes Area Code              | Plot No                | GST No                 |
| action History 201             | Plot No                | 27AAACM3864H1ZE        |
| rty Tax Correspondence Address | PAN No                 | Aadhar No              |
| @ TURBHE T.T.C.INDL AREATHANE  | AAACM3864H             | Correspondence Address |
| Bank Name                      | Account No             | IFSC Code              |
| HDFC BANK                      | 10120000343            | HDFC0000001            |
| Contact Details                |                        |                        |
| Email                          | Mobile No              | Edit Conta             |
| mabesbatari@midcindia.org      | 7028248188             |                        |

# Step 6: On selection NEFT/ RTGS, the Consumer enters the transaction details of an offline payment in the given form as shown below. (Although MIDC highly recommends, making an online payment)

| Maharastra Indust     | trial Development Corporati | on           |                           |                   |                 |          | الالتي متأوات   | 0V002/67ttc/201      |
|-----------------------|-----------------------------|--------------|---------------------------|-------------------|-----------------|----------|-----------------|----------------------|
| # Home                | =                           |              |                           |                   |                 |          | # Nome   Custor | ner Transaction form |
| ₹ NEFT/RTGS           | Consumer Transaction F      | Form         |                           |                   |                 |          | a tone - coato  |                      |
| 仰 Water Bill          | Payment Mode *              | Cust         | tomer Id*                 |                   | Customer Name*  |          | UTR No          |                      |
| 🕞 Water Receipt       | INTERFT ORTGS/IMPS          | DV0          | 02/67ttc/201              |                   | M/S MAZDA COLOU | IRS LTD. | UTR No          |                      |
| 🖾 Credit Notes        | Bank Name                   | GST          | No                        |                   | Bill Month      |          | Payment Date    |                      |
| A Transaction History | City Union Bank Ltd.        | ▶ 27/        | AAACM3864H1ZE             |                   | Jan 🗸           | 2005 🗸   | yyyy-MM-dd      | <b></b>              |
|                       | Payment Amount              |              |                           |                   |                 |          |                 |                      |
| ₹ Property Tax        | Payment Amount              | ₹ Sut        | bmit                      |                   |                 |          |                 |                      |
|                       | UTR No.                     | Invoice No   | Payment Date              | Payment<br>Amount | Remark          | Reason   |                 |                      |
|                       | HDFCR52018072587464252      | SI1900322257 | 7/25/2018<br>12:00:00 AM  | 1203061           | Posted          |          |                 |                      |
|                       | HDFCR52018082791439113      | SI1900401264 | 8/27/2018<br>12:00:00 AM  | 1284210           | Posted          |          |                 |                      |
|                       | HDFCR52018092595271601      | SI1900495621 | 9/25/2018<br>12:00:00 AM  | 1395694           | Posted          |          |                 |                      |
|                       | HDFCR52018102999875990      | SI1900581407 | 10/29/2018<br>12:00:00 AM | 1198890           | Posted          |          |                 |                      |
|                       |                             |              | 11/00/0010                |                   |                 |          |                 |                      |

#### Step 7: On selection of Water Bill, customer can view a particular bill by selecting month and year from drop down menu shown in below image.

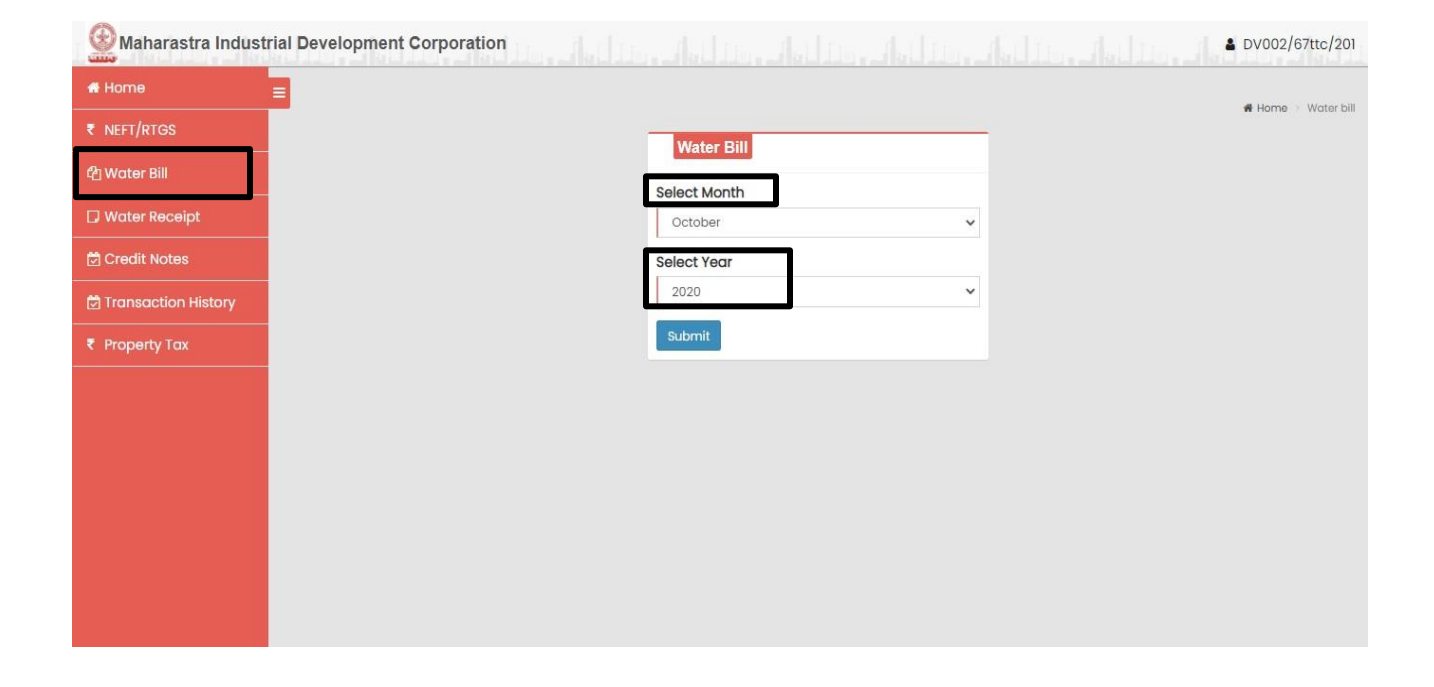

#### Step 7.1: After selection of Month and Year, consumer view the said month bill as well as last 12 months bills analysis. And there is a link to pay water bill Online.

| Maharastra Industria  | al Development Co                                                                         | rporation                                                               |                                                                |                                                          |                                                                              |                                                                                                    |                                    |                                      |                                                     |
|-----------------------|-------------------------------------------------------------------------------------------|-------------------------------------------------------------------------|----------------------------------------------------------------|----------------------------------------------------------|------------------------------------------------------------------------------|----------------------------------------------------------------------------------------------------|------------------------------------|--------------------------------------|-----------------------------------------------------|
| 🖷 Home                |                                                                                           |                                                                         |                                                                |                                                          |                                                                              |                                                                                                    |                                    |                                      |                                                     |
| ₹ NEFT/RTGS           | Water Bill                                                                                |                                                                         |                                                                |                                                          |                                                                              |                                                                                                    |                                    |                                      |                                                     |
| අු Water Bill         |                                                                                           |                                                                         |                                                                |                                                          |                                                                              |                                                                                                    |                                    | DIL                                  |                                                     |
| 🖵 Water Receipt       |                                                                                           |                                                                         |                                                                | G                                                        | Ð                                                                            | Mahara<br>(A Ga                                                                                                   | astra Industrial<br>overnment Of N | Development Co<br>Jaharastra Unde    | orporation<br>ertaking)                             |
| 🖻 Credit Notes        | Dear M/S MAZDA C                                                                          | OLOURS LTE                                                              | ).,                                                            | -                                                        | <b>1</b>                                                                     |                                                                                                    |                                    |                                      | 0,                                                  |
| 🔁 Transaction History | Your Water bill for t                                                                     | the month (                                                             | of June 20                                                     | 20 is gen                                                | erated. The                                                                  | Details for th                                                                                                    | e bill are as un                   | der                                  |                                                     |
| ₹ Property Tax        | Maharashtra Inde                                                                          | ustrial Deve                                                            | lopment (                                                      | Corporati                                                | on                                                                           | MIDC GST N                                                                                                    | D:                                 | 27AAACN                              | Maharashtra<br>13560C1ZV                            |
|                       | Consumer name                                                                             | M/S MAZD                                                                | A COLOUR                                                       | S LTD.                                                   |                                                                              | Customer G                                                                                                    | ST No:                             |                                      | Maharashtra<br>M3864H1ZE                            |
|                       | Bill Type                                                                                 |                                                                         |                                                                | Wate                                                     | r Bill - Final                                                               | Original fo                                                                                                    | or Receipent                       | Duplicate for                        | Supplier                                            |
|                       | Customer No:                                                                              |                                                                         |                                                                | DV002                                                    | /67TTC/201                                                                   | Month & Yee                                                                                                    | ar                                 |                                      | June-2020                                           |
|                       | Bill No:                                                                                  |                                                                         |                                                                | SI21                                                     | 000364520                                                                    | Invoice Date                                                                                                    | Э                                  | 0                                    | 9/07/2020                                           |
|                       | Previous Reading                                                                          |                                                                         |                                                                |                                                          | 488710                                                                       | Current Rea                                                                                                    | ding                               |                                      | 514270                                              |
|                       | Previous Reading                                                                          | Date                                                                    |                                                                |                                                          | 31/05/2020                                                                   | Current Rea                                                                                                    | ding Date                          | 3                                    | 0/06/2020                                           |
|                       | Actual Consump                                                                            | tion                                                                    |                                                                |                                                          | 25560                                                                        | Remark :                                                                                                    |                                    |                                      |                                                     |
|                       | Amount Before D                                                                           | ue Date                                                                 |                                                                |                                                          | 1038606.00                                                                   | Meter Statu                                                                                                    | S                                  |                                      | Regular                                             |
|                       | Amount After Due                                                                          | e Date                                                                  |                                                                |                                                          | 1048987.00                                                                   | Due Date                                                                                                    |                                    | 2                                    | 3/07/2020                                           |
|                       | Sr.No. CHARGE NAME                                                                        | CURRENT                                                                 | ARREARS                                                        | TOTAL                                                    | REMARK                                                                       |                                                                                                    |                                    |                                      |                                                     |
|                       | 1 Water Charges_C                                                                         | 575100.00                                                               | 0.00                                                           | 575100.00                                                | 2201 GST @ 0.0                                                               | 00% 22.50*25,560.0                                                                                                | 0*1                                |                                      |                                                     |
|                       | 3 SGST - Fire Charge                                                                      | 457.00                                                                  | 0.00                                                           | 457.00                                                   | 999126 GST @<br>999126 SGST @                                                | a9.00% (15,228.00 *                                                                                               | 4.00)/12                           |                                      |                                                     |
|                       | 4 CGST - Fire Charge<br>5 Drainage Charges                                                | 457.00                                                                  | 0.00                                                           | 457.00                                                   | 999126 CGST (<br>999490 GST (6                                               | @9.00%<br>0 18.00% Wtr = 25.56                                                                                    | 30.00 * Rt = 5.50                  |                                      |                                                     |
|                       | 6 SGST - Drainage                                                                         | 12652.00                                                                | 0.00                                                           | 12652.00                                                 | 999490 SGST                                                                  | @9.00%                                                                                                    |                                    |                                      |                                                     |
|                       | 7 CGST - Drainage<br>Charge                                                               | 12652.00                                                                | 0.00                                                           | 12652.00                                                 | 999490 CGST                                                                  | @9.00%                                                                                                    |                                    |                                      |                                                     |
|                       | 8 Environment<br>Charges                                                                  | 33678.00                                                                | 0.00                                                           | 33678.00                                                 | GST @ 0.00% (                                                                | Wtr = 25,560.00 * R                                                                                               | t = 2.20) + (Area = 10             | 112.67 * Area Rt = 1.10) * F         | Rt= 0.50                                            |
|                       | 9 CETP Collection for                                                                     | 257954.00                                                               | 0.00                                                           | 257954.00                                                | 999433 GST @                                                                 | 12.00% FC=10,500.                                                                                                 | 00+ HC=8.60 Rt*(25,5               | 60.00+0.00)Qty+ CC=(0                | 2ty=                                                |
|                       | TOTAL AMOUNT                                                                              | 1038606.00                                                              | 0.00                                                           | 1038606.00                                               | (23,300.00+0.                                                                | 00) 0.00 000,1000,                                                                                                | 13.00 Kt                           |                                      |                                                     |
|                       | Barchart: 12 Mor<br>Consumption                                                           | th Water                                                                |                                                                | Last 1                                                   | 2 Recei                                                                      | ot Details                                                                                                    | Charge Wise Analys                 | is 🔵 Wa                              | ter                                                 |
|                       | Jul-19<br>Aug-19<br>Sep-19<br>Oct-19<br>Nov-19                                            | ov-19<br>onsumption: 32,72                                              | 20                                                             | Month Year<br>Jul 2019<br>Aug 2019<br>Aug 2019           | Receipt No.<br>20TTC0000991<br>20TTC0001248<br>20TTC0001255                  | Amount<br>1 1125646.00<br>0 1290977.18<br>7 961889.00                                                             | 24.8%                              | Cha<br>Fire<br>Dra<br>Cha<br>Env     | arges_C<br>e Charges<br>inage<br>arges<br>vironment |
|                       | Dec-19<br>Jan-20<br>Feb-20<br>Mar-20<br>Apr-20                                            |                                                                         |                                                                | Aug 2019<br>Sep 2019<br>Oct 2019<br>Nov 2019             | 20TTC0001255<br>20TTC0001521<br>20TTC0001785<br>20TTC0002075                 | 9         1211346.00           4         1524564.00           5         1340274.00           5         1431662.00 | 13.5%                              | 55.4% Cha<br>55.4% CE<br>for /<br>GS | arges<br>TP Collection<br>Agency<br>T Tax           |
|                       | May-20<br>Jun-20<br>0 25                                                                  | ,000 51                                                                 | D,000                                                          | Dec 2019<br>Jan 2020<br>Feb 2020<br>May 2020<br>Jun 2020 | 20TTC0002346<br>20TTC0002608<br>20TTC0002802<br>21TTC0000114<br>21TTC0000371 | 6 1290653.00<br>8 1856703.00<br>1 1516354.00<br>4 1501941.00<br>7 2062590.00                                      |                                    |                                      |                                                     |
|                       | For Online Pa     You can visit     Your login na     For any query     If Bill is alread | yment Click<br>the Consur<br>me on Con<br>v write an ei<br>ly paid ther | c Here<br>ner Portal<br>sumer pol<br>mail to ep<br>n Please ig | for Trans<br>rtal is 67T<br>ayments<br>pore this         | action histo<br>TC Please s<br>@midcindio<br>message.                        | ory.<br>signup on Col<br>a.org                                                                                    | nsumer Portal i                    | f not already Sig                    | ned                                                 |

### Step 7.2: After clicking "Online Payment", on landing page, enter your water billing consumer number and click on submit button.

| Water Bill pay Online And Property                                  | / Tax pay Online/ऑनलाईन पाणी बिल भ  | ।रणे आणि ऑनलाईन मालमत्ता कर भरणे |                             |
|---------------------------------------------------------------------|-------------------------------------|----------------------------------|-----------------------------|
| Consumer Number<br>Enter your Consumer No. / Reference No. from the | Submit/प्रस्तुत करणे<br>Water Bill. |                                  |                             |
| Name of the Company/कंपनीचे नाव                                     | Industrial Area/औद्योगिक क्षेत्र    | Mobile Number/मोबाइल नंबर        | E-Mail Address/ई - मेल आयडी |
| Water Bill/पाण्याचे बिल                                             | roperty Tax/मालमत्ता कर             | Marathi                          |                             |

Step 7.3: On entering your consumer number, you see the consumer details (Name of the Company, Industrial Area, Mobile Number and Email-Id), click on the Water Bill Button.

| Consumer Number/ग्राहक क्रमांक*                 |                                  |                           |                             |
|-------------------------------------------------|----------------------------------|---------------------------|-----------------------------|
| Consumer Number                                 | Submit/प्रस्तुत करणे             |                           |                             |
| nter your Consumer No. / Reference No. from the | Water Bill.                      |                           |                             |
| Name of the Company/कंपनीचे नाव                 | Industrial Area/औद्योगिक क्षेत्र | Mobile Number/मोबाइल नंबर | E-Mail Address/ई - मेल आयडी |
|                                                 |                                  |                           |                             |
|                                                 | •                                |                           |                             |
|                                                 |                                  | Marathi                   |                             |

Step 7.4: On selection of Water Bill, your current due bill appears here. Check your due date and pay your bill before the due date to avoid any Delay Payment Charges (DPC)

| Water Bill pay Online And Propert                     | y Tax pay Online/ऑनलाईन पाणी बिल                     | भरणे आणि ऑनलाईन मालमत्ता कर भरणे                                               |                                                                               |
|-------------------------------------------------------|------------------------------------------------------|--------------------------------------------------------------------------------|-------------------------------------------------------------------------------|
| Consumer Number/ग्राहक क्रमांक*                       |                                                      |                                                                                |                                                                               |
| DV006/1001PUN/502                                     | Submit/प्रस्तुत करणे                                 |                                                                                |                                                                               |
| Enter your Consumer No. / Reference No. from the      | Water Bill.                                          |                                                                                |                                                                               |
| Name of the Company/कंपनीचे नाव                       | Industrial Area/औद्योगिक क्षेत्र                     | Mobile Number/मोबाइल नंबर                                                      | E-Mail Address/ई - मेल आयडी                                                   |
| VIVEK ENGG                                            | Pimpri Chinchwad                                     | 9372259992                                                                     | vivekengineers1@gmail.com                                                     |
| Water Bill/पाण्याचे बिल<br>Invoice Number/बील क्रमांक | roperty Tax/मालमत्ता कर<br>Invoice Date/बिलाची तारीख | Marathi Please Note:                                                           |                                                                               |
| SI21000369499                                         | 10-07-2020                                           | Welcome to online water billing pay                                            | yment system of MIDC. You can now pay                                         |
| Amount/रक्कम (Rs.)                                    | Due Date/देय तारीख                                   | charges payable will be:                                                       | it/ debit cara. Please note that additional                                   |
| 784                                                   | 24-07-2020                                           | 'MIDC has initiated online NEFT/RTG<br>click here to download the instructi    | S payment mode for all online services',<br>on manual                         |
| Pay Online/ऑनलाईन पैसे भरा                            | Cancel/रह करा                                        | a) Debit card can be used for payn<br>payment amount above Rs 2000, p<br>mode. | nent amount upto Rs. 2000 only. For<br>lease use NEFT/RTGS/Net Banking online |

#### Step 7.5: In case you wish to make [additional] advance payment, you can edit the amount, make sure the amount should be equal to or greater than the current bill amount

| Maharastra Industrial E                                    | Development Corporation        |                                                                                          |                                                                                                   |
|------------------------------------------------------------|--------------------------------|------------------------------------------------------------------------------------------|---------------------------------------------------------------------------------------------------|
| Water Bill pay Online/Prop                                 | perty Tax pay Online           |                                                                                          |                                                                                                   |
| Consumer Number*                                           |                                |                                                                                          |                                                                                                   |
| DV006/1001PUN/502<br>Enter your Consumer No. / Reference N | o. from the Water Bill.        |                                                                                          |                                                                                                   |
| Name of the Company                                        | Industrial Area                | Mobile Number                                                                            | E-Mail Address                                                                                    |
| VIVEK ENGG                                                 | Pimpri Chinchwad               | 9372259992                                                                               | vivekengineers1@gmail.com                                                                         |
| Water Bill Property Ta                                     | x<br>Invoice Date (DD-MM-YYYY) | Please Note:                                                                             |                                                                                                   |
| SI21000369499                                              | 10-07-2020                     | Welcome to online water bil<br>water bill using netbanking o<br>charges payable will be: | ling payment system of MIDC. You can now pay<br>or credit/ debit card. Please note that additiono |
| 774                                                        | 24-07-2020                     | 'MIDC has initiated online NE<br>click here to download the in                           | FT/RTGS payment mode for all online services',<br>nstruction manual                               |
| Pay Online Cancel                                          |                                | a) Debit card can be used fo<br>payment amount above Rs<br>mode.                         | or payment amount upto Rs. 2000 only. For<br>2000, please use NEFT/RTGS/Net Banking online        |

#### **Benefits of Additional Advance Payments**

- You can pay a lump sum amount in advance, and avoid paying every month
- Never miss a due date by keeping sufficient credit balance
- Your monthly bill will reflect the balance amount

#### Step 7.6: Click on the Pay Online button.

| Water Bill pay Online And Propert                | y Tax pay Online/ऑनलाईन पाणी बिल | भरणे आणि ऑनलाईन मालमत्ता कर भरणे                                                 |                                                                             |
|--------------------------------------------------|----------------------------------|----------------------------------------------------------------------------------|-----------------------------------------------------------------------------|
| Consumer Number/ग्राहक क्रमांक*                  |                                  |                                                                                  |                                                                             |
| DV006/1001PUN/502                                | Submit/प्रस्तुत करणे             |                                                                                  |                                                                             |
| Enter your Consumer No. / Reference No. from the | Water Bill.                      |                                                                                  |                                                                             |
| Name of the Company/कंपनीचे नाव                  | Industrial Area/औद्योगिक क्षेत्र | Mobile Number/मोबाइल नंबर                                                        | E-Mail Address/ई - मेल आयडी                                                 |
| VIVEK ENGG                                       | Pimpri Chinchwad                 | 9372259992                                                                       | vivekengineers1@gmail.com                                                   |
| Invoice Number/बील क्रमांक                       | Invoice Date/बिलाची तारीख        | Please Note:                                                                     |                                                                             |
| SI21000369499                                    | 10-07-2020                       | Welcome to online water billing pay                                              | ment system of MIDC. You can now pay                                        |
| Amount/रक्कम (Rs.)                               | Due Date/देय तारीख               | water bill using netbanking or credit<br>charges payable will be:                | / debit card. Please note that additional                                   |
| 784                                              | 24-07-2020                       | 'MIDC has initiated online NEFT/RTGS click here to download the instruction      | s payment mode for all online services',<br>on manual                       |
| Pay Online/ऑनलाईन पैसे भरा                       | Cancel/रह करा                    | a) Debit card can be used for paym<br>payment amount above Rs 2000, ple<br>mode. | ent amount upto Rs. 2000 only. For<br>ease use NEFT/RTGS/Net Banking online |

### Step 7.7: Select the suitable mode of payment and complete the transaction.

| Debit Card  Internet Banking  NEFT/RTGS | Pay by Credit Card Pay by AmEx                                                                                                    | ezeClick                                                                                                    | Merchant Name<br>Pune Civil Dn Water Billing<br>Unit<br>Payment Amount: ₹774.00 |
|-----------------------------------------|----------------------------------------------------------------------------------------------------|----------------------------------------------------------------------------------------------------|---------------------------------------------------------------------------------|
|                                         | Expiration Date<br>Month Year<br>Card Holder Name<br>Enter card holder name                                                                                                    | cvv/cvc                                                                                                    |                                                                                 |
|                                         | Please note: If your credit or debit card h<br>transactions, it will be <u>blocked</u> by your bai<br>notification effective March 16, 2020.<br>In case your transaction is failing, please<br><u>enable</u> your card for online transactions. | as not been used for ecommerce<br>nk for all online transactions as per RBI<br>contact your card issuing bank to |                                                                                 |
| BillDesk                                | Make Pa                                                                                                    | ayment                                                                                                    |                                                                                 |

## Step 7.8: On successful payment, you will get below notification, click on 'Print' button to generate the acknowledgement receipt of this transaction.

|                | Success           Your Payment request has been Successfully recorded.           Please quote your transaction reference number for any queries relating to this request.           Your payment will be updated in next 2 working days. |
|----------------|----------------------------------------------------------------------------------------------------|
| Print Pay Bill |                                                                                                    |

### Step 7.9: Acknowledgement Receipt for online payment will be generated as shown below

| Developmen                                                                                              | t Corporation                                          |
|----------------------------------------------------------------------------------------------------|--------------------------------------------------------|
| Under<br>Receipt of Onl                                                                                 | rtaking)<br>ine Bill Payment                           |
| Received With Thanks From<br>amount of Rs. 0000222                                                      | 29.00 .                                                |
| Transaction Details:-                                                                                   | 51                                                     |
| Invoice Number :<br>Invoice Date :                                                                      | SI21000290558<br>24-06-2020                            |
| Industrial Area :                                                                                       | Latur                                                  |
| Consumer ID :                                                                                           |                                                        |
| Transaction Reference<br>No :                                                                           | SICI8927723315                                         |
| Transaction Status                                                                                      | Transaction<br>Successful.                             |
| Your payment request has been suc<br>Please quote your transaction refere<br>queries related to this re | ccesfully processed.<br>nce number for any<br>equest ! |
| Print<br>for the payment receipt please visit the                                                       | Consumer portal for                                    |

#### Step 8: On selection of Water Receipt, A customer can view any bill by selecting month and year from drop down menu shown in below image.

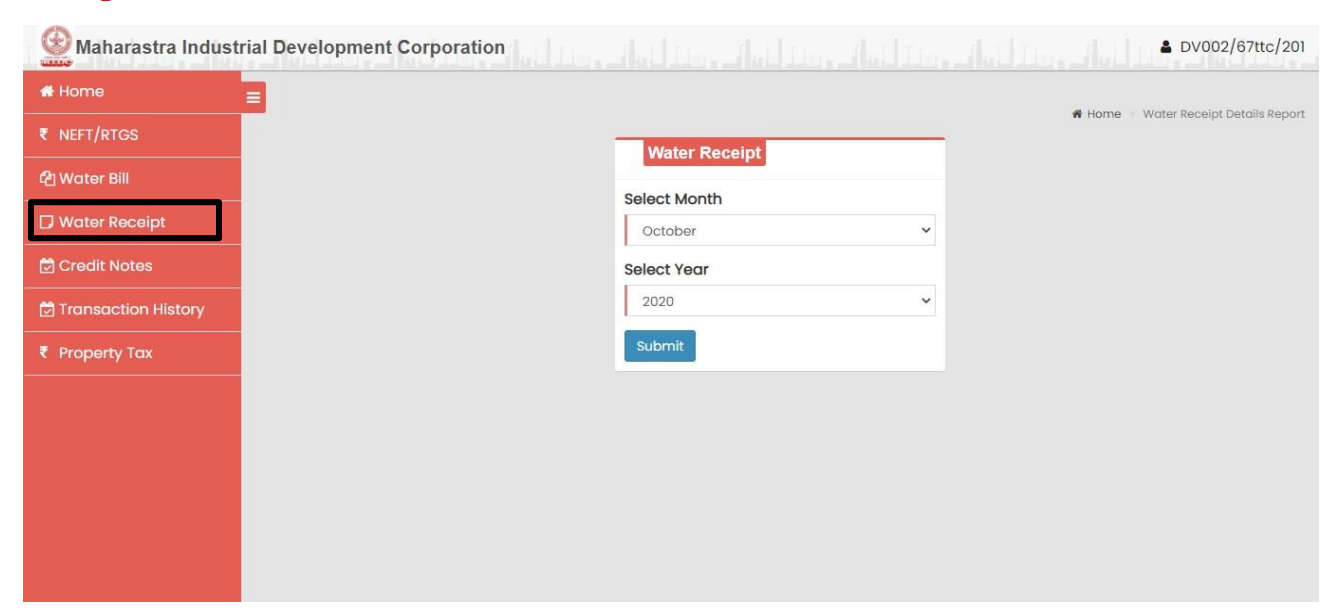

### Step 8.1: After selection of Month and Year a consumer can view the said month's bill receipt.

|                | =                  |             |               |                  |                           |                     | di Lione -       |
|----------------|--------------------|-------------|---------------|------------------|---------------------------|---------------------|------------------|
| RTGS           | Water Bill Beceint |             |               |                  |                           |                     | n Home           |
| r Bill         | Water Bill Receipt |             |               |                  |                           |                     |                  |
| r Receipt      |                    |             | Maharastra li | MATER RECEIPT    | pment Corpor              | ation               |                  |
| t Notes        |                    |             | (A Governn    | nent Of Mahara   | stra Undertaki            | ng)                 |                  |
| action History | Customer Details   | Office      |               | Wate             | r Bill Details<br>bice No | Invoice Date        | Payment          |
|                | DV002              | T.T.C.      |               | SI2              | 000364520                 | 09-07-2020          | Voucher          |
| erty Tax       | Customer Name      |             | State         |                  |                           |                     |                  |
|                | M/S MAZDA COLOU    | JRS LTD.    | Maharastra    |                  |                           |                     |                  |
|                | Invoice No.        | Receipt Id  | Payr          | nent Voucher     | Total Ar                  | nount               |                  |
|                | SI21000364520      | 00000758750 | 0260 21TT     | 00005310         |                           | 1038606.00          | ۲                |
|                |                    | 10:<br>     |               |                  |                           | The                 | sum of - ₹ 10386 |
|                |                    |             | In wor        | rd Rupees*** - ( | ONE MILLION TH            | IRTY EIGHT THOUSAND | SIX HUNDRED A    |

#### Step 9: On selection of Credit Notes, A customer can view Credit Note issued to them by selecting month and year from drop down menu shown in below image.

| Maharastra Industr    | rial Development Corporation |                   | <b>≜</b> DV002/67ttc/201      |
|-----------------------|------------------------------|-------------------|-------------------------------|
| # Home                | =                            |                   | di Lioma 👃 Crossili Mata Farm |
| ₹ NEFT/RTGS           |                              | Creadit Note Form | n nome - Cleddichole form     |
| එ Water Bill          |                              | Select Month      |                               |
| 🗖 Water Receipt       |                              | July              |                               |
| 🗟 Credit Notes        |                              | Select Year       |                               |
| 🗟 Transaction History |                              | 2020 ~            |                               |
| ₹ Property Tax        |                              | Submit            |                               |
|                       |                              |                   |                               |
|                       |                              |                   |                               |
|                       |                              |                   |                               |
|                       |                              |                   |                               |
|                       |                              |                   |                               |

### Step 10: On selection of Transaction History, the customer can view the bills paid for a period.

| Home                | =                                                 |                                                                            |                                                                          |                                                        |                                                                         |                                          |                                          |
|---------------------|---------------------------------------------------|----------------------------------------------------------------------------|--------------------------------------------------------------------------|--------------------------------------------------------|-------------------------------------------------------------------------|------------------------------------------|------------------------------------------|
| NEFT/RTGS           | Transast                                          | ion History                                                                |                                                                          |                                                        |                                                                         |                                          | Home - Transaction F                     |
| Water Bill          | Transact                                          | Ion History                                                                |                                                                          |                                                        |                                                                         |                                          |                                          |
| Water Receipt       |                                                   |                                                                            | Ma                                                                       | Transactic<br>harastra Industrial<br>A Government Of M | o <b>n History</b><br>Development Corporatio<br>Aaharastra Undertakina) | n                                        |                                          |
| Credit Notes        | Customer                                          | Dotaila                                                                    | -                                                                        |                                                        | , and a chaor and g                                                     |                                          |                                          |
| Transaction History | Connect                                           | tion/Consumer                                                              | stomer Name                                                              |                                                        |                                                                         |                                          |                                          |
|                     | 140.                                              | M/                                                                         | S NAA ZINA                                                               |                                                        |                                                                         |                                          |                                          |
| Property Tax        | DV002/6                                           | 7ttc/201 CC                                                                | DLOURS LTD.                                                              |                                                        |                                                                         |                                          |                                          |
| Property Tax        | DV002/6                                           | 57ttc/201 CC                                                               | DLOURS LTD.                                                              |                                                        |                                                                         |                                          |                                          |
| Property Tax        | DV002/6<br>Office<br>Trans Th                     | :7ttc/201 CC<br>ane Creek - (TT                                            | C) - WBS.                                                                |                                                        |                                                                         |                                          |                                          |
| Property Tax        | DV002/6<br>Office<br>Trans Th<br>Sr No.           | 37ttc/201 CC<br>ane Creek - (TT<br>Month &<br>Year                         | C) - WBS.                                                                | Bill Amount In Rs                                      | Receipt No                                                              | Receipt Date                             | Receipt Amount                           |
| iroperty Tax        | DV002/6<br>Office<br>Trans Th<br>Sr No.           | 37ttc/201 CC<br>ane Creek - (TT<br>Month &<br>Year<br>Nov-2019             | C) - WBS.<br>Bill No.<br>Si1901682821                                    | Bill Amount In Rs<br>1590455.00                        | <b>Receipt No</b><br>0002346541_260                                     | Receipt Date<br>22/11/2019               | Receipt Amount<br>1431662.00             |
| roperty Tax         | DV002/6<br>Office<br>Trans Th<br>Sr No.<br>1<br>2 | 57ttc/201 CC<br>ane Creek - (TT<br>Month &<br>Year<br>Nov-2019<br>Dec-2019 | <ul> <li>Bill No.</li> <li>Si1901682821</li> <li>Si1901682891</li> </ul> | Bill Amount In Rs<br>1590455.00<br>1518096.00          | Receipt No<br>0002346541_260<br>0002381160_260                          | Receipt Date<br>22/11/2019<br>24/12/2019 | Receipt Amount<br>1431662.0<br>1290653.0 |

#### Step 11: On selection of 'Property Tax',

| r/rtgs          | Customer Profile              |                        | Endle Dec              |
|-----------------|-------------------------------|------------------------|------------------------|
| er Bill         |                               |                        |                        |
| er Peceint      | ustomer No                    | Customer Name          | A/c Division           |
|                 | 67ttc                         | M/S MAZDA COLOURS LTD. | DV002                  |
| dit Notes Ar    | rea Code                      | Plot No                | GST No                 |
| saction History | 201                           | Plot No                | 27AAACM3864HIZE        |
| erty Tax        | orrespondence Address         | PAN No                 | Aadhar No              |
|                 | @ TURBHE T.T.C.INDL AREATHANE | АААСМ3864Н             | Correspondence Address |
| Bo              | ank Name                      | Account No             | IFSC Code              |
|                 | HDFC BANK                     | 10120000343            | HDFC0000001            |
|                 | Contact Details               |                        |                        |
|                 | Email                         | Mobile No              | Edit Conte             |
|                 | maheshotari@midcindia.org     | 7028248188             |                        |

### Step 11.1 On landing page, enter your water billing consumer number and click on submit button.

| Consumer Number/ग्राहक क्रमांक*                 |                                  |                           |                             |
|-------------------------------------------------|----------------------------------|---------------------------|-----------------------------|
| Consumer Number                                 | Submit/प्रस्तुत करणे             |                           |                             |
| nter your Consumer No. / Reference No. from the | Water Bill.                      | J                         |                             |
| Name of the Company/कंपनीचे नाव                 | Industrial Area/औद्योगिक क्षेत्र | Mobile Number/मोबाइल नंबर | E-Mail Address/ई - मेल आयडी |
|                                                 |                                  |                           |                             |
|                                                 |                                  |                           |                             |

Step 11.2: On entering your consumer number, you will see the consumer details (Name of the Company, Industrial Area, Mobile Number and Email-Id), click on the Property Tax Button.

| Consumer Number/ग्राहक क्रमांक*                 |                                  |                           |                             |
|-------------------------------------------------|----------------------------------|---------------------------|-----------------------------|
| DV006/1001PUN/502                               | Submit/प्रस्तुत करणे             |                           |                             |
| nter your Consumer No. / Reference No. from the | Water Bill.                      |                           |                             |
| lame of the Company/कंपनीचे नाव                 | Industrial Area/औद्योगिक क्षेत्र | Mobile Number/मोबाइल नंबर | E-Mail Address/ई - मेल आयडी |
|                                                 | Pimpri Chinchwad                 | 0270250000                | vivekengineers]@gmgil.com   |

### Step 11.3: On selection of Property Tax, you will be navigated to the screen below

| Water Bill/पाण्याचे बिल P                                                                          | roperty Tax/मालमत्ता कर                                                                                                    | Marathi                                                                                                    |
|----------------------------------------------------------------------------------------------------|----------------------------------------------------------------------------------------------------|----------------------------------------------------------------------------------------------------|
| Select Grampanchayat/ग्रामपंचायत<br>निवडा<br>v                                                     | Upload Grampanchayat Bill/<br>ग्रामपंचायत बिल अपलोड करा •<br>Choose File No file chosen<br>File Format: PDF/JPEG/PNG, File size: Upto 1 MB | Please Note:<br>Welcome to online water billing payment system of MIDC. You can now pay<br>water bill using netbanking or credit/ debit card. Please note that additional<br>charges payable will be: |
| Grampanchayat Invoice No/<br>ग्रामपंचायत चलन क्रमांक*                                              | Grampanchayat Invoice Date/<br>ग्रामपंचायत चलन तारीख                                                                                       | 'MIDC has initiated online NEFT/RTGS payment mode for all online services',<br>click here to download the instruction manual                                                                          |
| Invoice No                                                                                         | DD-MM-YYYY                                                                                                    | a) Debit card can be used for payment amount upto Rs. 2000 only. For<br>payment amount above Rs 2000, please use NEFT/RTGS/Net Banking online                                                         |
| Invoice Amount/বজন থেকন<br>Invoice Amount ₹                                                        |                                                                                                    | <ul> <li>b) Transaction fee will be levied on the payments made using Netbanking,<br/>NEFT/RTGS, Debit Card and Credit Card by the payment aggregator (BillDesk)</li> </ul>                           |
| া, hereby declare that all the details<br>best of my knowledge and belief.<br>Submit/प्रस्तुत कटणे | provided above are accurate to the                                                                                                    | Online bill payment can be done from <b>10:00 Hrs</b> to <b>23:30 Hrs</b><br>Bills can be paid online, even after due date.<br>Partial Payment facility is not available in online payment.           |

Step 11.4: Select the correct Gram Panchayant, enter the Invoice Amount and the Invoice Date, Upload the scanned copy of the invoice (in PDF/JPEG/PNG format with a file size upto 1MB), select the declaration checkbox and click on submit button

(Note: - Scanned copy of Property Tax Bill is mandatory)

| Water Bill/पाण्याचे बिल                                                | Property Tax/मालमत्ता कर                                                                                                    |      | Marathi                                                                                                    |
|------------------------------------------------------------------------|----------------------------------------------------------------------------------------------------|------|----------------------------------------------------------------------------------------------------|
| Select Grampanchayat/ग्रामपंचायत<br>निवडा<br>Grampanchayat Invoice No/ | Upload Grampanchayat Bill/<br>ग्रामपंचायत बिल अपलोड करा<br>Choose File No file chosen<br>File Format: PDF/JPEG/PNG, File size: Upto<br>Grampanchayat Invoice Date/ | 1 MB | Please Note:<br>Welcome to online water billing payment system of MIDC. You can now pay<br>water bill using netbanking or credit/ debit card. Please note that additional<br>charges payable will be:<br>'MIDC has initiated online NEFT/RTGS payment mode for all online services', |
| ग्रामपंचायत चलन क्रमांक*                                               | ग्रामपंचायत चलन तारीख                                                                                                    |      | click here to download the instruction manual                                                                                                    |
| Invoice No<br>Invoice Amount/चलन रक्कम                                 | DD-MM-YYYY                                                                                                    |      | <ul> <li>a) Debit card can be used for payment amount upto Rs. 2000 only. For<br/>payment amount above Rs 2000, please use NEFT/RTGS/Net Banking online<br/>mode.</li> </ul>                                                                                                    |
| Invoice Amount ₹                                                       |                                                                                                    |      | <ul> <li>b) Transaction fee will be levied on the payments made using Netbanking,<br/>NEFT/RTGS, Debit Card and Credit Card by the payment aggregator (BillDesk)</li> </ul>                                                                                                    |
| 🗆 , hereby declare that all the detail                                 | s provided above are accurate to                                                                                                    | the  | Online bill payment can be done from 10:00 Hrs to 23:30 Hrs                                                                                                    |
| best of my knowledge and belief.                                       |                                                                                                    |      | Bills can be paid online, even after due date.                                                                                                    |
| Submit/प्रस्तुत करणे                                                   |                                                                                                    |      | Partial Payment facility is not available in online payment.                                                                                                    |

### Step 11.5: Select the suitable mode of payment and complete the transaction.

| Credit Card      | Pay by Credit Card Pay by AmEx ezeClick      VISA      RuPay                                                                                                    | Merchant Name<br>Hingana MIDC WaterBill |
|------------------|----------------------------------------------------------------------------------------------------|-----------------------------------------|
| Internet Banking | Card Number                                                                                                    | Payment Amount: ₹ 10.00                 |
| REFT/RTGS        | Enter card number                                                                                                    |                                         |
|                  | Expiration Date CVV/CVC                                                                                                    |                                         |
|                  | Month Year                                                                                                    |                                         |
|                  | Card Holder Name                                                                                                    |                                         |
|                  | Enter card holder name                                                                                                    |                                         |
|                  | Please note: If your credit or debit card has not been used for ecommerce transactions, it will be <u>blocked</u> by your bank for all online transactions as per RBI notification effective March 16, 2020.<br>In case your transaction is failing, please contact your card issuing bank to <u>enable</u> your card for online transactions. |                                         |

# Step 11.6: On successful payment, you will get below notification, click on 'Print' button to generate the acknowledgement receipt of this transaction.

| Maharastra Industrial Development Corp | oration                                                                                                    |
|----------------------------------------|----------------------------------------------------------------------------------------------------|
|                                        | Success           Your Payment request has been Successfully recorded.           Please quote your transaction reference number for any queries relating to this request.           Your payment will be updated in next 2 working days. |
| Print Pay Bill                         |                                                                                                    |

### Step 11.7: Acknowledgement Receipt for online payment will be generated as shown below

| Maharasht<br>Developmen                                                                               | Maharashtra Industrial<br>Development Corporation       |  |
|----------------------------------------------------------------------------------------------------|---------------------------------------------------------|--|
| (A Governmen<br>Under<br>Receipt of On                                                                | t of Maharashtra<br>rtaking)<br>line Bill Payment       |  |
| Received With Thanks From<br>amount of Rs. 000022                                                     | the<br>29.00 .                                          |  |
| Transaction Details:-                                                                                 | 1                                                       |  |
| Invoice Number :                                                                                      | SI21000290558                                           |  |
| Invoice Date :                                                                                        | 24-06-2020<br>12:49:21                                  |  |
| Industrial Area :                                                                                     | Latur                                                   |  |
| Consumer ID :                                                                                         |                                                         |  |
| Transaction Reference<br>No :                                                                         | SICI8927723315                                          |  |
| Transaction Status                                                                                    | Transaction<br>Successful.                              |  |
| Your payment request has been su<br>Please quote your transaction refere<br>queries related to this r | ccesfully processed.<br>ence number for any<br>equest ! |  |
| Print<br>For the payment receipt please visit the<br>the payment receipt <u>Consumer Portal</u>       | Consumer portal for                                     |  |

#### Note: -

- If you are part of Multiple Grampanchayats, please make separate payment for each of them.
- Only current property tax bill is accepted here, arrears payments should be settled with the Grampanchayat directly.